# YASKAWA

# YASKAWA AC Drive V1000 Option BACnet MS/TP Installation & Technical Manual

Type: SI-B3/V

To properly use the product, read this manual thoroughly and retain for easy reference, inspection, and maintenance. Ensure the end user receives this manual.

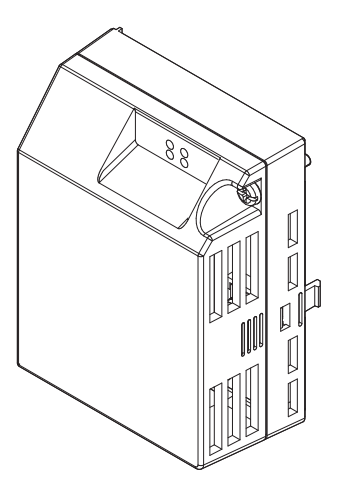

This Page Intentionally Blank

Copyright © 2015 YASKAWA AMERICA, INC. All rights reserved.

All rights reserved. No part of this publication may be reproduced, stored in a retrieval system, or transmitted, in any form or by any means, mechanical, electronic, photocopying, recording, or otherwise, without the prior written permission of Yaskawa. No patent liability is assumed with respect to the use of the information contained herein. Moreover, because Yaskawa is constantly striving to improve its high-quality products, the information contained in this manual is subject to change without notice. Every precaution has been taken in the preparation of this manual. Yaskawa assumes no responsibility for errors or omissions. Neither is any liability assumed for damages resulting from the use of the information contained in this publication.

# **Table of Contents**

| 1  | PREFACE AND SAFETY                                             | 4  |
|----|----------------------------------------------------------------|----|
| 2  | PRODUCT OVERVIEW                                               | 9  |
| 3  | RECEIVING                                                      | 10 |
| 4  | OPTION COMPONENTS                                              | 11 |
| 5  | INSTALLATION PROCEDURE                                         | 15 |
| 6  | RELATED DRIVE PARAMETERS                                       | 29 |
| 7  | TROUBLESHOOTING                                                | 31 |
| 8  | DRIVE OPERATIONS BY BACNET                                     | 35 |
| 9  | BACNET OBJECTS SUPPORTED                                       | 36 |
| 10 | ACCESSING DRIVE PARAMETERS AND THE ENTER COMMAND               | 44 |
| 11 | BACNET PROTOCOL IMPLEMENTATION<br>CONFORMANCE STATEMENT (PICS) | 46 |
| 12 | SPECIFICATIONS                                                 | 49 |
|    |                                                                |    |

## 1 Preface and Safety

Yaskawa manufactures products used as components in a wide variety of industrial systems and equipment. The selection and application of Yaskawa products remain the responsibility of the equipment manufacturer or end user. Yaskawa accepts no responsibility for the way its products are incorporated into the final system design. Under no circumstances should any Yaskawa product be incorporated into any product or design as the exclusive or sole safety control. Without exception, all controls should be designed to detect faults dynamically and fail safely under all circumstances. All systems or equipment designed to incorporate a product manufactured by Yaskawa must be supplied to the end user with appropriate warnings and instructions as to the safe use and operation of that part. Any warnings provided by Yaskawa must be promptly provided to the end user. Yaskawa offers an express warranty only as to the quality of its products in conforming to standards and specifications published in the Yaskawa assumes no liability for any personal injury, property damage, losses, or claims arising from misapplication of its products.

## Applicable Documentation

The following manuals are available for the SI-B3/V option:

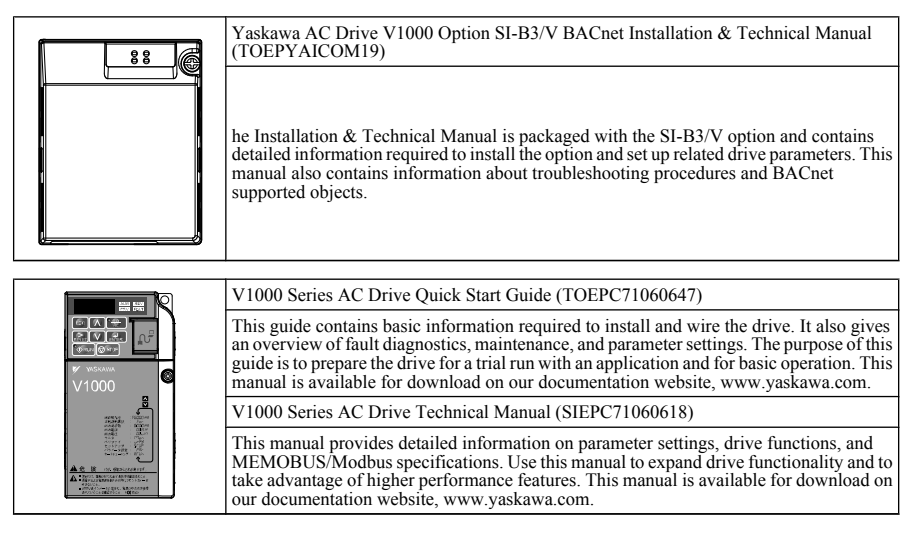

## Terms

Note: Indicates supplemental information that is not related to safety messages.

Drive: Yaskawa V1000-Series Drive

Option: Yaskawa AC Drive V1000 SI-B3/V BACnet Option

## Registered Trademarks

All trademarks are the property of their respective owners.

## Supplemental Safety Information

Read and understand this manual before installing, operating, or servicing this option. The option must be installed according to this manual and local codes.

The following conventions are used to indicate safety messages in this manual. Failure to heed these messages could result in serious or possibly even fatal injury or damage to the products or to related equipment and systems.

## 🛕 DANGER

Indicates a hazardous situation, which, if not avoided, will result in death or serious injury.

## 

Indicates a hazardous situation, which, if not avoided, could result in death or serious injury.

**WARNING!** may also be indicated by a bold key word embedded in the text followed by an italicized safety message.

## 

Indicates a hazardous situation, which, if not avoided, could result in minor or moderate injury.

CAUTION! may also be indicated by a bold key word embedded in the text followed by an italicized safety message.

## NOTICE

Indicates a property damage message.

**NOTICE:** may also be indicated by a bold key word embedded in the text followed by an italicized safety message.

### General Safety

#### **General Precautions**

- The diagrams in this manual may be indicated without covers or safety shields to show details. Replace the covers or shields before operating the drive and run the drive according to the instructions described in this manual.
- Any illustrations, photographs, or examples used in this manual are provided as examples only and may not apply to all products to which this manual is applicable.
- The products and specifications described in this manual or the content and presentation of the manual may be changed without notice to improve the product and/or the manual.
- When ordering a new copy of the manual due to damage or loss, contact your Yaskawa representative or the nearest Yaskawa sales office and provide the manual number shown on the front cover.
- If nameplate becomes worn or damaged, order a replacement from your Yaskawa representative or the nearest Yaskawa sales office.

## 

#### Heed the safety messages in this manual.

Failure to comply will result in death or serious injury.

The operating company is responsible for any injuries or equipment damage resulting from failure to heed the warnings in this manual.

## **Electrical Shock Hazard**

#### Do not connect or disconnect wiring while the power is on.

Failure to comply will result in death or serious injury.

Failure to comply will result in death or serious injury. Before servicing, disconnect all power to the equipment. The internal capacitor remains charged even after the power supply is turned off. The charge indicator LED will extinguish when the DC bus voltage is below 50 Vdc. To prevent electric shock, wait for at least the time specified on the warning label once all indicators are OFF, and then measure the DC bus voltage level to confirm it has reached a safe level.

## NOTICE

Observe proper electrostatic discharge procedures (ESD) when handling the drive and circuit boards.

Failure to comply may result in ESD damage to the drive circuitry.

Do not perform a withstand voltage test on any part of the drive.

Failure to comply could result in damage to the sensitive devices within the drive.

#### Do not operate damaged equipment.

Failure to comply could result in further damage to the equipment.

Do not connect or operate any equipment with visible damage or missing parts.

#### Do not expose the drive to halogen group disinfectants.

Failure to comply may cause damage to the electrical components in the drive.

Do not pack the drive in wooden materials that have been fumigated or sterilized.

Do not sterilize the entire package after the product is packed.

## **Option Unit Warning Labels**

Warning information is displayed on the option unit as shown in the figure below. Follow all warnings and safety instructions when using the product.

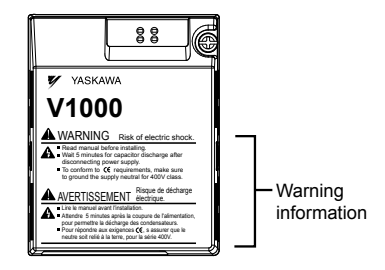

#### Warning Contents

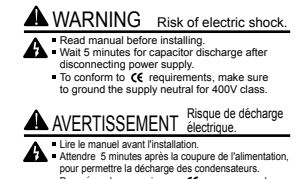

 Pour répondre aux exigences (€, s assurer que le neutre soit relié à la terre, pour la série 400V.

## 2 Product Overview

## About this Product

The SI-B3/V option connects a V1000 drive to a Building Automation and Control network (BACnet) network and facilitates the exchange of data.

This manual explains option handling, installation, and specifications. The option is a simple networking solution that reduces the cost and time to wire and install factory automation devices, while providing interchangeability of like components from multiple vendors.

Users can monitor and control drives on a BACnet network using RS-485 technology and MS/TP (Master-Slave/Token-Passing) protocol. The drives conform to the BACnet application-specific controller (B-ASC) device profile.

Up to 127 drives can communicate on a single BACnet MS/TP network. Applications requiring more drives or BACnet devices require a BACnet router to allow another MS/TP network to be available with up to another 127 drives.

## Applicable Models

The option can be used with the drive models in *Table 1*.

| Table 1 | Applicable | Models |
|---------|------------|--------|
|---------|------------|--------|

| Drive Series | Drive Model Number | Software Version <1> |
|--------------|--------------------|----------------------|
| V1000        | CIMR-V A           | VST910120 and later  |

<1> See "PRG" on the drive nameplate for the software version number.

## 3 Receiving

Please perform the following tasks upon receipt of the option:

- Inspect the option for damage. Contact the shipper immediately if the option appears damaged upon receipt.
- Verify receipt of the correct model by checking the model number printed on the name plate of the option package.
- Contact your supplier if you have received the wrong model or the option does not function properly.

# Description Option Unit Ground Wire Warning Labels Installation Manual Image: Comparison of the second second seco

## Quantity :

**Tools Required for Installation** 

**Option Package Contents** 

- A Phillips screwdriver (M3, M3.5 to M6 metric or #1, #2 U.S. standard) is required to install the option. Screw sizes vary by drive capacity. Select a screwdriver appropriate for the drive capacity.
- A straight-edge screwdriver (blade depth: 0.4 mm, width: 2.5 mm) is required to wire the option terminal block.

Note: Tools required to prepare the option cables for wiring are not listed in this manual.

E

G

H

Option with cover removed

BADE

П

к

#### **Option Components** 4

## SI-B3/V BACnet Option Unit

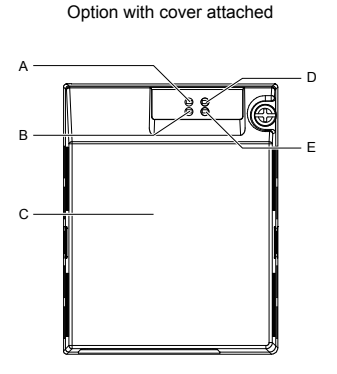

- A LED (MS) <1>
- B LED (NS) <1>
- C Option cover
- D LED (RX) <1>
- E LED (TX) <1>
- F Attachment screw hole for option cover
- G Nameplate
- H Functional earth cable connection (FE)

- Ń I - Mounting tab
- J Ground wire <2>
- K Pass-through hole for ground wire

M

- L Installation hole
- M Terminal block TB1
- N Terminating resistor switch S1
- O Option connector

#### Figure 1 Option Unit Components

Underside

0

- <1> Refer to Option LED Display on page 13 for details on the LEDs.
- <2> A selection of ground wires are packaged loose in the option shipping package. Connect the appropriate ground wire based on drive model during installation.

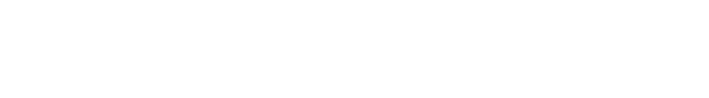

#### SI-B3/V Option Software Version Location

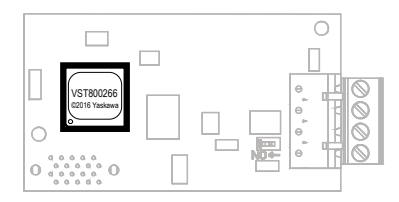

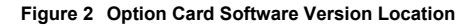

## Terminal Block TB1

Refer to Table 2 for details on removable terminal block TB1 terminal descriptions.

| Terminal | Pin | Signal | Description                      |
|----------|-----|--------|----------------------------------|
|          | 1   | IG5    | Isolated supply ground reference |
|          | 2   | +      | RX/TX (+) signal                 |
|          | 3   | -      | RX/TX (-) signal                 |
|          | 4   | SHLD   | Shield Ground                    |

#### Table 2 Option Terminal Descriptions

## Dimensions

The installed option adds 27 mm (1.06 in) to the total depth of the drive.

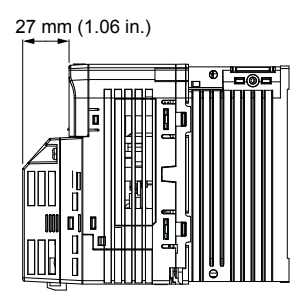

Figure 3 Dimensions

## • Option LED Display

The option has four LEDs.

Two bi-color Status LEDs:

- Module status (MS) red/green
- Network status (NS) red/green

Two BACnet LEDs:

- Transmit (TX) green
- Receive (RX) green

The operational states of the option LEDs after completion of the BACnet power-up diagnostic LED sequence are described in *Table 3*. Wait at least 2 seconds for the power-up diagnostic process to complete before verifying LED states.

| Nama | Display   |          | Operating Status                  | Pomarks                                                                                                    |  |
|------|-----------|----------|-----------------------------------|----------------------------------------------------------------------------------------------------|--|
| Name | Color     | Status   | Operating Status                  | Reindiks                                                                                                    |  |
|      | -         | OFF      | Power supply OFF                  | Power is not being supplied to the drive.                                                                                         |  |
|      | Green     | ON       | Normal operation                  | The option is operating normally and initialization is complete.                                                                  |  |
|      | Green     | Flashing | Standby/Initializing              | The option is in process of configuring or waiting for configuration information.                                                 |  |
| MS   | Red       | Flashing | Minor fault                       | The option has detected a recoverable minor fault such as incomplete configuration.                                               |  |
|      | Red       | ON       | Major fault                       | The option has detected an unrecoverable major fault.                                                                             |  |
|      | Green/Red | Flashing | Option self-test                  | The option is in self-test mode.                                                                                                  |  |
|      | -         | OFF      | Power supply OFF                  | -                                                                                                    |  |
|      | Green     | ON       | Connected                         | The device is currently communicating on the network.                                                                             |  |
| NS   | Green     | Flashing | Not connected                     | The device currently is not communicating,<br>but is correctly configured. The state is<br>"waiting" for communication to resume. |  |
|      | Red       | Flashing | Minor fault                       | A minor recoverable fault has occurred.                                                                                           |  |
|      | Red       | ON       | Major fault                       | A non-recoverable major network fault has occurred.                                                                               |  |
|      | Green/Red | Flashing | Network test                      | Power-up sequence and testing                                                                                                    |  |
| TV   | =         | OFF      | No data being sent to the network | This node is not sending any data.                                                                                                |  |
| TX   | Green     | Flashing | Data being sent to the network    | This node is sending network data.                                                                                                |  |

#### Table 3 Option LED States

| Namo | Display |          | Operating Statue            | Bomorko                                                                                |  |
|------|---------|----------|-----------------------------|----------------------------------------------------------------------------------------|--|
| Name | Color   | Status   | Operating Status            | Remarks                                                                                |  |
| DV   | -       | OFF      | No data seen on the network | The option is not physically connected to the network or there is no network activity. |  |
| КЛ   | Green   | Flashing | Data is seen on the network | The option is connected to a network.                                                  |  |

#### Power-Up Diagnostics

An LED test is performed each time the drive is powered up. The initial boot sequence may take several seconds. After the LEDs have completed the diagnostic LED sequence, the option is successfully initialized. The LEDs then assume operational conditions as shown in *Table 3*.

| Sequence | Module Status (MS) | Network Status (NS) | Time (ms) |
|----------|--------------------|---------------------|-----------|
| 1        | Green              | OFF                 | 250       |
| 2        | Red                | OFF                 | 250       |
| 3        | Green              | OFF                 | -         |
| 4        | Green              | Green               | 250       |
| 5        | Green              | Red                 | 250       |
| 6        | Green              | OFF                 | -         |

Table 4 Power-Up Diagnostic LED Sequence

## Installation Procedure

## Section Safety

5

## A DANGER

## **Electrical Shock Hazard**

#### Do not connect or disconnect wiring while the power is on.

Failure to comply will result in death or serious injury.

Disconnect all power to the drive and wait at least the amount of time specified on the drive front cover safety label. After all indicators are off, measure the DC bus voltage to confirm safe level, and check for unsafe voltages before servicing. The internal capacitor remains charged after the power supply is turned off.

## 

## **Electrical Shock Hazard**

#### Do not remove the option unit cover while the power is on.

Failure to comply could result in death or serious injury.

The diagrams in this section may include options and drives without covers or safety shields to show details. Be sure to reinstall covers or shields before operating any devices. The option should be used according to the instructions described in this manual.

#### Do not allow unqualified personnel to use equipment.

Failure to comply could result in death or serious injury.

Maintenance, inspection, and replacement of parts must be performed only by authorized personnel familiar with installation, adjustment, and maintenance of this product.

#### Do not use damaged wires, stress the wiring, or damage the wire insulation.

Failure to comply could result in death or serious injury.

Do not use damaged wires, place excessive stress on wiring, or damage the wire insulation.

Failure to comply could result in death or serious injury.

## 

#### **Fire Hazard**

#### Tighten all terminal screws to the specified tightening torque.

Loose electrical connections could result in death or serious injury by fire due to overheating of electrical connections.

## NOTICE

# Observe proper electrostatic discharge procedures (ESD) when handling the drive and circuit boards.

Failure to comply may result in ESD damage to the drive circuitry.

Never shut the power off while the drive is outputting voltage.

Failure to comply may cause the application to operate incorrectly or damage the drive.

#### Do not operate damaged equipment.

Failure to comply may cause further damage to the equipment.

Do not connect or operate any equipment with visible damage or missing parts.

#### Do not use unshielded cable for control wiring.

Failure to comply may cause electrical interference resulting in poor system performance. Use shielded twisted-pair wires and ground the shield to the ground terminal of the drive.

#### Properly connect all pins and connectors.

Failure to comply may prevent proper operation and possibly damage equipment.

# Check wiring to ensure that all connections are correct after installing the option and connecting any other devices.

Failure to comply could result in damage to the option.

## Prior to Installing the Option

Prior to installing the option, wire the drive, make necessary connections to the drive terminals, and verify that the drive functions normally without the option installed. Refer to the drive Quick Start Guide for information on wiring and connecting the drive.

## Installing the Option

DANGER! DANGER! Electrical Shock Hazard. Do not connect or disconnect wiring while the power is on. Failure to comply could result in death or serious injury. Before installing the option, disconnect all power to the drive and wait at least the amount of time specified on the drive for to cover safety label. After all indicators are off, measure the DC bus voltage to confirm safe level, and check for unsafe voltages before servicing. The internal capacitor remains charged after the power supply is turned off.

 Shut off power to the drive, wait at least five minutes after confirming the DC bus voltage is safe, then loosen the screw that fastens the front cover in place and remove the front cover. This drive front cover will be replaced by the option cover. Cover removal varies depending on drive size.

**NOTICE:** Damage to Equipment. Observe proper electrostatic discharge procedures (ESD) when handling the option, drive, and circuit boards. Failure to comply may result in ESD damage to circuitry.

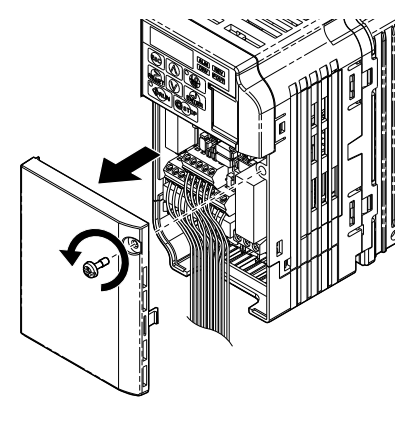

Figure 4 Remove the Front Cover

**2.** The remaining installation steps differ based on drive model. Find the drive model number on the drive nameplate and refer to the step indicated in *Table 5* based on your model number

| Table 5 | Installation | Steps | Based o | n Drive Model |
|---------|--------------|-------|---------|---------------|
|---------|--------------|-------|---------|---------------|

| Enclosure Type       | Drive Model   | Proceed to Step | Page |
|----------------------|---------------|-----------------|------|
| IP20/Open-Chassis    | CIMR-VOADDB   | 3               | 18   |
| IP20/NEMA Type 1 <1> | CIMR-VOOADDOF | 6               | 19   |

<1> Installing the option on an IP20/NEMA Type 1 enclosure drive voids NEMA Type 1 protection while maintaining IP20 conformity.

**3.** For IP20/Open-Chassis models CIMR-V A A B, remove the bottom cover of the drive by applying pressure to the tabs on each side of the bottom cover. Pull the bottom cover away from the drive while pushing in on the tabs to release the cover from the drive. Refer to *Figure 5* for details.

Refer to *Figure 6* for drive models BA0006B to BA0018B, 2A0008B to 2A0069B, and 4A0001B to 4A0038B, which require removing the terminal cover prior to removing the bottom cover.

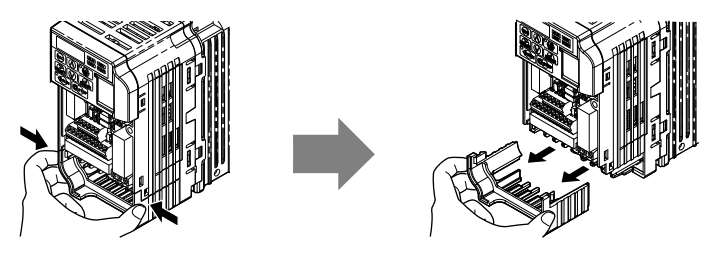

Figure 5 Remove the Bottom Cover on an IP20/Open-Chassis Drive(Models BA0001B to BA0001B to 2A0006B)

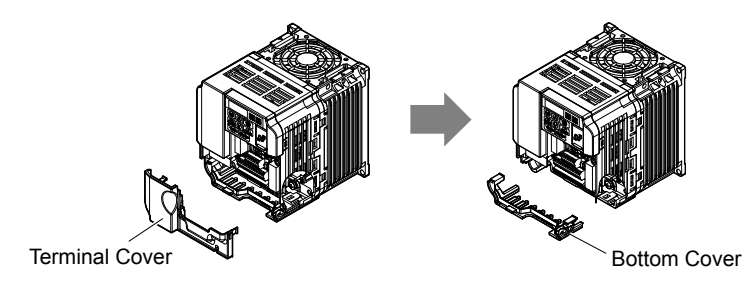

## Figure 6 Remove the Terminal Cover and Bottom Cover on an IP20/Open-Chassis Drive(Models BA0006B to BA0018B; 2A0008B to 2A0069B; 4A0001B to 4A0038B)

- **4.** On IP20/Open-Chassis models, connect the drive side of the ground wire to the drive ground terminal.
- **Note:** The different ground wires packaged with the option connect the option to different drive models. Select the proper ground wire depending on drive size. Refer to *Table 6* for ground wire selection by drive model.

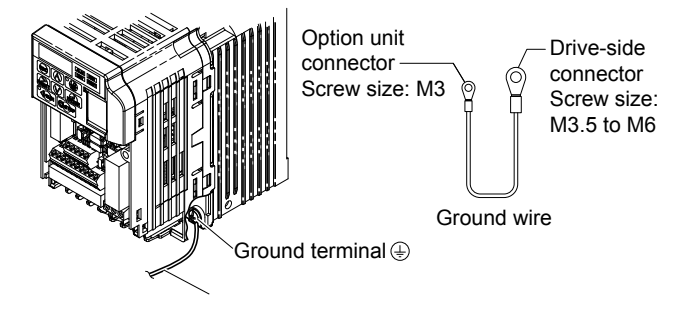

Figure 7 Connect the Ground Wire on an IP20/Open-Chassis Drive

| Ground Wire       |                                      | Drive Model                          |                                                                    |
|-------------------|--------------------------------------|--------------------------------------|--------------------------------------------------------------------|
| Length<br>(mm/in) | Single-Phase<br>200 V Class          | Three-Phase<br>200 V Class           | Three-Phase<br>400 V Class                                         |
| 150/5.9           | BA0001<br>BA0002<br>BA0003           | 2A0001<br>2A0002<br>2A0004<br>2A0006 | -                                                                  |
| 200/7.9           | BA0006<br>BA0010<br>BA0012<br>BA0018 | 2A0010<br>2A0012<br>2A0020           | 4A0001<br>4A0002<br>4A0004<br>4A0005<br>4A0007<br>4A0009<br>4A0011 |
| 250/9.8           | _                                    | 2A0030<br>2A0040                     | 4A0018<br>4A0023                                                   |
| 400/15.7          | _                                    | 2A0056<br>2A0069                     | 4A0031<br>4A0038                                                   |

| Table 6 | Ground | Wire | Selection  |
|---------|--------|------|------------|
|         | oround |      | 0010011011 |

- 5. For IP20/Open-Chassis models, go to Step 9. on page 36.
- 6. For IP20/NEMA Type 1 enclosure models CIMR-V A F, loosen the screw on the front of the NEMA Type 1 terminal cover and remove it from the drive. Refer to *Figure 8* for details.

Refer to *Figure 9* for drive models BA0006F to BA0018F, 2A0010F to 2A0069F, and 4A0001F to 4A0038F, which require removing the plastic terminal cover prior to removing the NEMA Type 1 terminal cover.

**Note:** Installing the option on an IP20/NEMA Type 1 enclosure drive voids NEMA Type 1 protection while maintaining IP20 conformity.

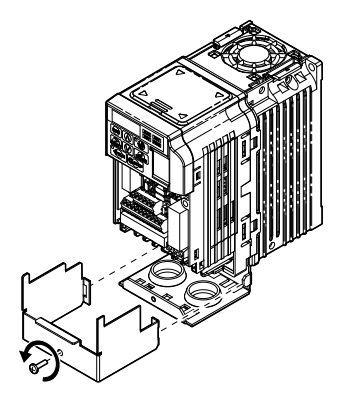

Figure 8 Remove the NEMA Type 1 Terminal Cover(Models BA0001F to BA0003F and 2A0001F to 2A0006F)

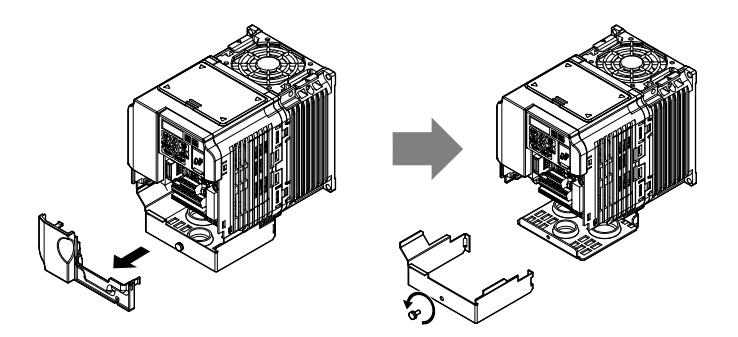

Figure 9 Remove the Terminal Cover on an IP20/NEMA Type 1 Drive (Models BA0006F to BA0018F; 2A0008F to 2A0069F; 4A0001F to 4A0038F)

7. For models BA0001F to BA0003F and 2A0001F to 2A0006F, loosen the screws attaching the NEMA Type 1 conduit bracket to the drive to remove the NEMA Type 1 conduit bracket.

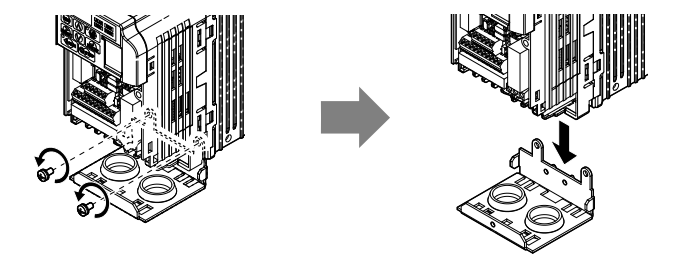

Figure 10 Remove the NEMA Type 1 Conduit Bracket (Models BA0001F to BA0003F and 2A0001F to 2A0006F)

- **8.** On models (BA0001F to BA0003F and 2A0001F to 2A0006F), the screw for the drive ground terminal also acts as one of the screws that attaches the NEMA Type 1 conduit bracket to the drive. Reattach the NEMA Type 1 conduit bracket according to Figure 27 and connect the drive-side of the ground wire to the drive ground terminal.
- Note: The different ground wires packaged with the option connect the option to different drive models. Select the proper ground wire depending on drive size. Refer to *Table 6* on page 19 for ground wire selection by drive model.

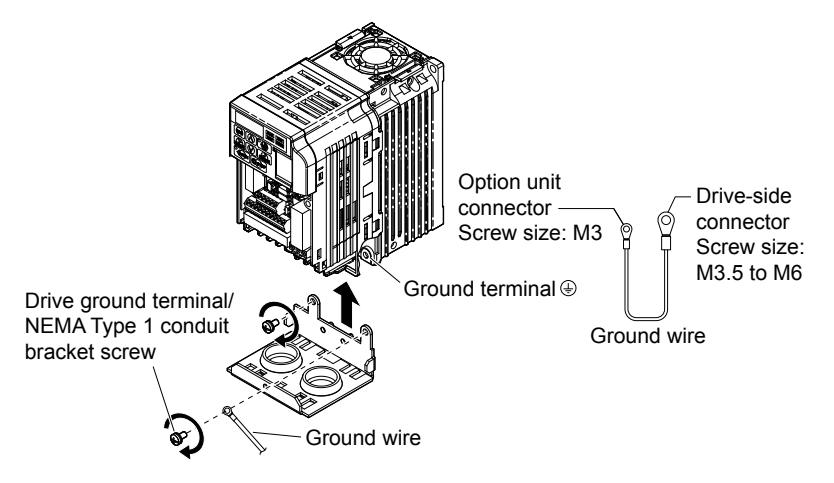

Figure 11 Reattach the NEMA Type 1 Conduit Bracket and Connect the Ground Wire(Models BA0001F to BA0003F and 2A0001F to 2A0006F) **9.** Reattach the bottom cover. Keep the ground wire inside of the bottom cover when reattaching.

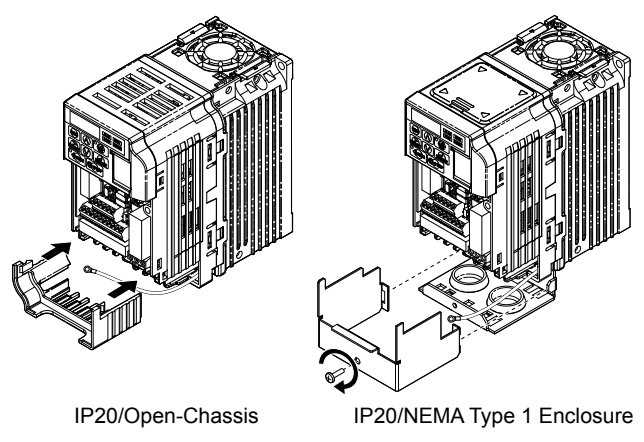

Figure 12 Reattach the Bottom Cover

**10.** On models BA0006 to BA0018, 2A0008 to 2A0069, and 4A0001 to 4A0038, reattach the terminal cover.

Refer to *Figure 13* and *Figure 14* for drive models BA0006 to BA0018, 2A0008 to 2A0020, and 4A0001 to 4A0011, which require routing the ground wire through the provided notch when reinstalling the terminal cover.

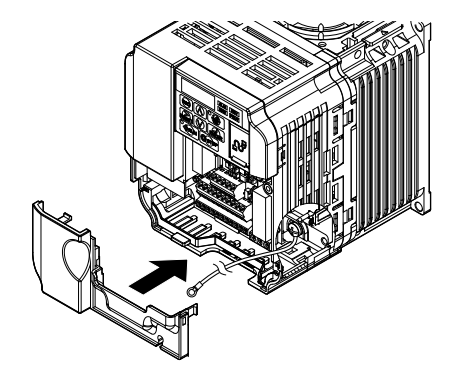

Figure 13 Reattach the Terminal Cover (Models BA0006 to BA0018; 2A0008 to 2A0069; 4A0001 to 4A0038)

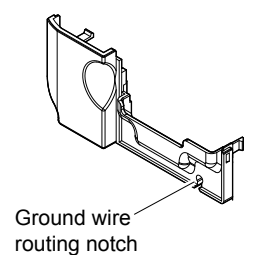

## Figure 14 Terminal Cover Ground Wire Notch (Models BA0006 to BA0018; 2A0008 to 2A0020; 4A0001 to 4A0011)

**11.** Remove the option cover and pass the ground wire through the inside of the drive bottom cover and into the through-hole for the ground wire at the front of the option.

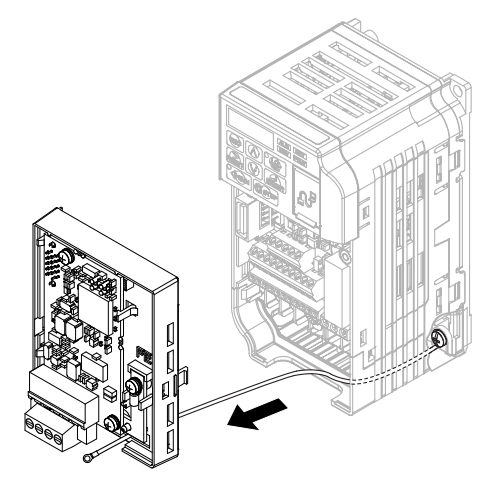

Figure 15 Ground Wire Routing

**12.** Attach the option to the drive. Properly seat the tabs on the left and right sides of the option to the drive case.

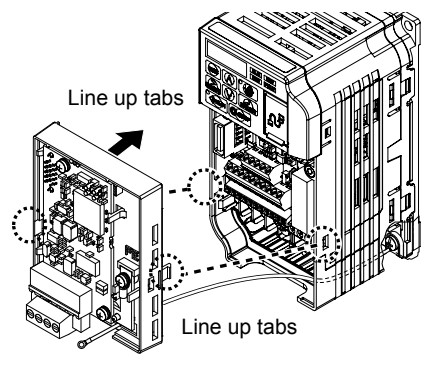

Figure 16 Connect the Option

**13.** Connect the ground wire at the option ground terminal. Tighten the screw to 0.5 to 0.6 N•m or (4.4 to 5.3 in lbs) using an M3 Phillips screwdriver.

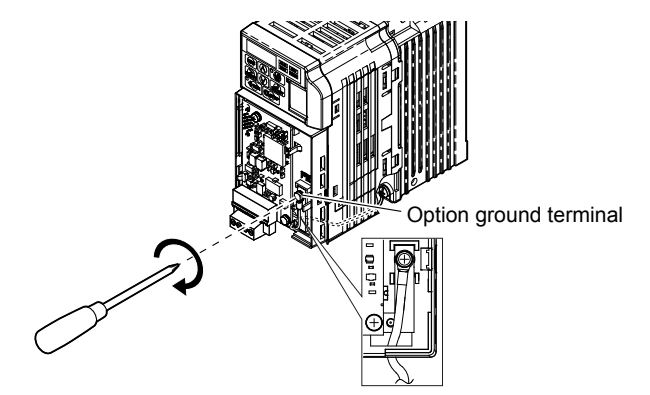

Figure 17 Connect the Ground Wire to the Option

- **14.** Connect the BACnet communication cables to the option modular connector terminal block (TB1).
- **Note:** Separate the communications cables from the main circuit cables and other wiring and power cables. Use properly grounded shielded cables for the communication cables to prevent problems caused by electrical interference.

Figure 19 explains the wiring for multiple connections using BACnet communication.

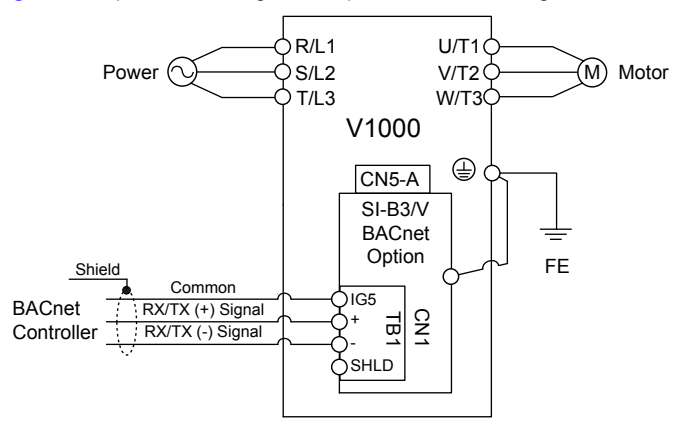

Figure 18 Option Connection Diagram

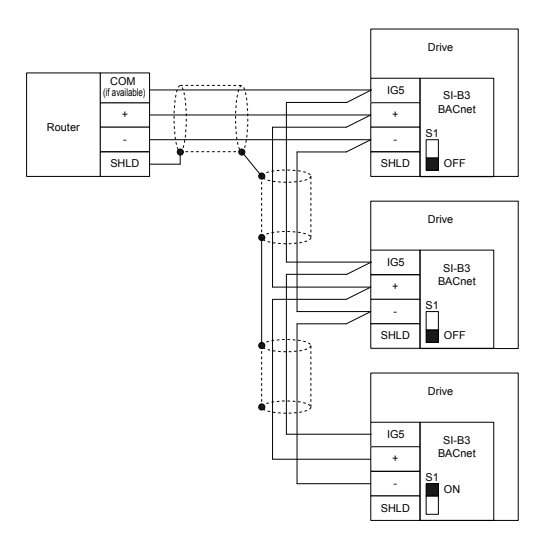

Figure 19 Connection Diagram for Multiple Connections

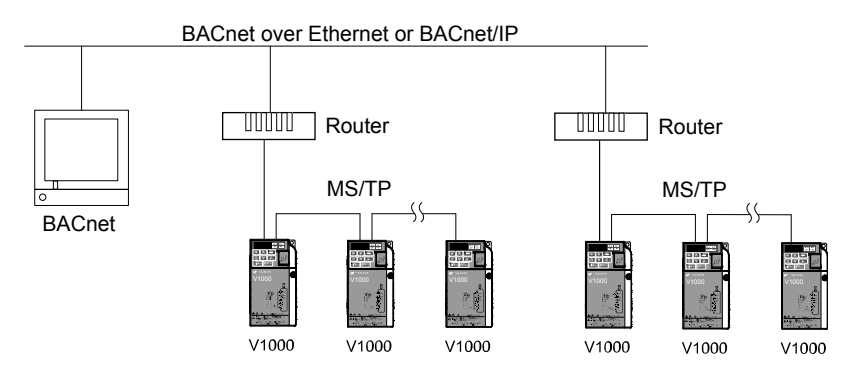

Figure 20 Connecting Multiple Drives to a BACnet Workstation – System Overview

The two ends of the BACnet network must be terminated with a 120 ohm resistor between the "+" and "-" and signals. The SI-B3/V has a built in termination resistor that can be enabled or disabled using DIP switch S1. If a drive is located at the end of a network line, enable the termination resistor by setting DIP switch S1 to the ON

position. Disable the termination resistor on all slaves that are not located at the end of the network line by setting DIP switch S1 to the OFF position (The factory setting for DIP switch S1 is OFF).

**15.** Attach the option cover by aligning the tabs with the mounting holes, seat the front cover into place, and tighten the screw on the front.

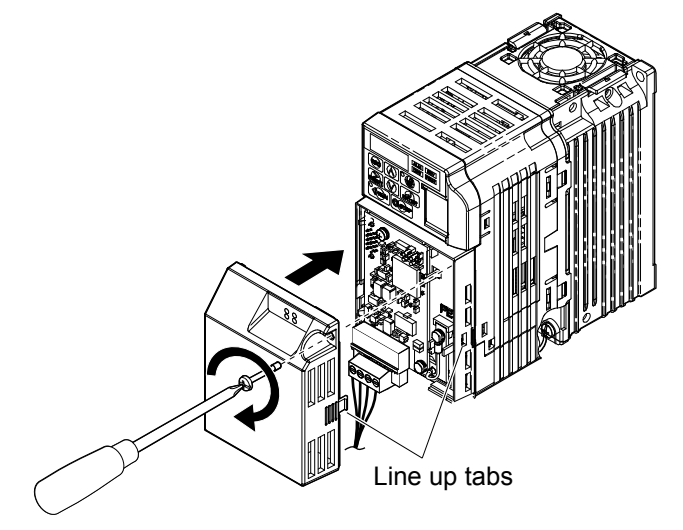

Figure 21 Attach the Option Cover

- **Note:** Take proper precautions when wiring the option so that the front covers will easily fit back onto the drive. Make sure no cables are pinched between the front covers and the drive when replacing the covers.
  - **16.** Set drive parameters in *Table* **7** for proper option performance.

## BACnet Node Addressing

The BACnet node address is configurable by parameter F6-45 in the drive. This defines the physical address of the drive on the MS/TP network. In addition, both the Device Object Instance Identifier (parameters F6-48 and F6-49) and the Device Object Name are configurable. These allow the drive to have a virtual address and simplify the controller configuration.

After setting the addressing, a controller can initiate communication to the drive. The drive will perform the specified function and then send a response back to the controller. The drive will usually respond immediately, but may delay its response until it gets the token for commands that may take extra local processing time.

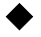

# Electronic Protocol Implementation Conformance Statement (EPIC) Files

For easy network implementation of drives equipped with the SI-B3/V option, an EPIC file can be obtained from: U.S.: http://www.yaskawa.com Other areas: Contact a Yaskawa representative.

*Refer to BACnet Protocol Implementation Conformance Statement (PICS) on page 46* for the SI-B3/V PICS.

## 6 Related Drive Parameters

The following parameters are used to set up the drive for operation with the option. Parameter setting instructions can be found in the drive Quick Start Guide or Technical Manual.

Confirm proper setting of the all parameters in *Table 7* before starting network communications. After changing parameter settings, cycle power to the drive for the new settings to take effect.

| No.                   | Name                                 | Description                                                                                                    | Values                                               |
|-----------------------|--------------------------------------|----------------------------------------------------------------------------------------------------|------------------------------------------------------|
| b1-01<br>< <b>1</b> > | Frequency Reference<br>Selection     | Selects the frequency reference input source.<br>0: Operator - Digital preset speed d1-01 to d1-17<br>1: Terminals - Analog input terminal A1 or A2<br>2: MEMOBUS/Modbus communications<br>3: Option PCB<br>4: Pulse Input (Terminal RP) | Default: 1<br>Range: 0 to 4<br>(Set to 3 for BACnet) |
| b1-02                 | Run Command<br>Selection             | Selects the run command input source.<br>0: Digital Operator - RUN and STOP keys<br>1: Digital input terminals S1 to S7<br>2: MEMOBUS/Modbus communications<br>3: Option PCB                                                             | Default: 1<br>Range: 0 to 3<br>(Set to 3 for BACnet) |
| F6-04<br><2>          | bUS Error Detection<br>Time          | Sets the delay time for error detection if a bUS error occurs.                                                                                                    | Default: 2.0 s<br>Range: 0.0 to 5.0                  |
| F6-14<br>< <b>2</b> > | bUS Error Auto Reset                 | Allows the drive to automatically reset from a bUS error after<br>reestablishing communications.<br>0: Disabled<br>1: Enabled                                                                                                    | Default: 0<br>Range: 0, 1                            |
| F6-45                 | Drive Node Address                   | Sets the BACnet MS/TP MAC address (physical node address).                                                                                                    | Default: 1<br>Range: 0 to 127                        |
| F6-46                 | Communication<br>Speed Selection     | Sets the communication speed.<br>0: 1200 bps<br>1: 2400 bps<br>2: 4800 bps<br>3: 9600 bps<br>4: 19200 bps<br>5: 38400 bps<br>6: 57600 bps<br>7: 76800 bps<br>8: 115200 bps                                                               | Default: 3<br>Range: 0 to 8                          |
| F6-47                 | Drive Transmit Wait<br>Time          | Sets the time the drive waits after receiving data from a master before transmitting response data.                                                                                                    | Default: 5 ms<br>Range: 5 to 65                      |
| F6-48<br>< <b>3</b> > | BACnet Device<br>Object Identifier 0 | Sets the Instance Identifier of the BACnet Device Object,<br>where the F6-48 value is the least significant word.                                                                                                    | Default: 1<br>Range: 0 to FFFFH                      |
| F6-49<br>< <b>3</b> > | BACnet Device<br>Object Identifier 1 | Sets the Instance Identifier of the BACnet Device Object,<br>where the F6-49 value is the most significant word.                                                                                                    | Default: 0<br>Range: 0 to 3FH                        |

| Table ' | 7 | Related   | Parameters |
|---------|---|-----------|------------|
| 10010   |   | i toiutou |            |

#### **6** Related Drive Parameters

| No.                   | Name                           | Description                                                                                                    | Values                               |
|-----------------------|--------------------------------|----------------------------------------------------------------------------------------------------|--------------------------------------|
| F7-16<br>< <b>2</b> > | Communication Loss<br>Time Out | Sets the time out value for communication loss detection in<br>tenths of a second.<br>A value of 0 disables the connection time out.<br>Example: An entered value of 100 represents 10.0 seconds. | Default: 0.0 s<br>Range: 0.0 to 30.0 |

<1> To start and stop the drive with the option master device using serial communications, set b1-02 to 3. To control the drive frequency reference via the master device, set b1-01 to 3.

<2> Available for option card software versions VST800265 and later. Refer to *Figure 2* to find the option card software version number.

<3> These parameters set the Instance Identifier of the BACnet Device Object, where the F6-48 value is the least significant word and the F6-49 value is the most significant word. Example 1: Set the Device Object Instance Identifier of "1234". 1234 decimal is equal to 4D2H (hexadecimal). Set F6-48 to 4D2H and F6-49 to 0. Example 2: Set Device Object Instance Identifier to "1234567". 1234567 decimal is equal to 12D687H. Set F6-48 to D687H and set F6-49 to 12H.

## 7 Troubleshooting

## Drive-Side Error Codes

Drive-side error codes appear on the drive digital operator. Causes of the errors and corrective actions are listed below. Refer to the drive manual for additional error codes that may appear on the drive digital operator.

#### Faults

Both bUS (Option Communication Error) and EF0 (Option Card External Fault) can appear as an alarm or as a fault. When a fault occurs, the digital operator ALM LED remains lit. When an alarm occurs, the ALM LED flashes.

If communication stops while the drive is running, use the following questions as a guide to help remedy the fault:

- Is the option properly installed?
- Are the communication lines properly connected to the option? Are the wires loose?
- Is the controller program working? Has the controller/PLC CPU stopped?
- Did a momentary power loss interrupt communications?

| Digital Operator Display    |                  | Fault Name                                                                                                    |  |
|-----------------------------|------------------|----------------------------------------------------------------------------------------------------|--|
|                             | bus              | Option Communication Error                                                                                                    |  |
| 5//5                        |                  | The connection was lost after establishing initial communication.                                                                                        |  |
| 005                         |                  | • Only detected when the Run command or frequency reference is assigned to the option (b1-01 = 3 or b1-02 = 3).                                          |  |
| Cau                         | ise              | Possible Solution                                                                                                    |  |
| Master controller (PLC) has |                  | Check that power is supplied to the PLC                                                                                                    |  |
| stopped communic            | cating           | Check that PLC is not in program mode                                                                                                    |  |
| Communication cable is not  |                  | Check for faulty wiring                                                                                                    |  |
| connected properly          | у                | Correct any wiring problems                                                                                                    |  |
|                             |                  | Check the various options available to minimize the effects of noise                                                                                     |  |
|                             |                  | Counteract noise in the control circuit, main circuit, and ground wiring                                                                                 |  |
|                             |                  | <ul> <li>If a magnetic contactor is identified as a source of noise, install a surge absorber<br/>to the contactor coil</li> </ul>                       |  |
| A data error occur          | red due to noise | Make sure the cable used meets requirements                                                                                                    |  |
|                             |                  | <ul> <li>Make sure the option ground wire is connected between option FE terminal<br/>and the drive ground terminal connected to earth ground</li> </ul> |  |
|                             |                  | If available, use IG5 to connect to network common.                                                                                                    |  |
| Option is damaged           |                  | If there are no problems with the wiring and the error continues to occur, replace the option.                                                           |  |

#### 7 Troubleshooting

| Digital Operator Display                                                                    |     | Fault Name                                                                                                    |
|---------------------------------------------------------------------------------------------|-----|----------------------------------------------------------------------------------------------------|
| EFO                                                                                         | EF0 | Option Card External Fault                                                                                      |
|                                                                                             |     | The alarm function for an external device has been triggered.                                                   |
| Cause                                                                                       |     | Possible Solutions                                                                                              |
| An external fault was received from<br>the PLC and F6-03 is set to a value<br>other than 3. |     | <ul><li>Remove the cause of the external fault.</li><li>Remove the external fault input from the PLC.</li></ul> |
| Problem with the PLC program                                                                |     | Check the PLC program and correct problems.                                                                     |

| Digital Operator Display |       | Fault Name                                       |
|--------------------------|-------|--------------------------------------------------|
| oF800                    | oFA00 | Option Card Connection Error at Option Port CN5. |
|                          |       | The option card is incompatible with the drive.  |
| Cause                    |       | Possible Solution                                |

| Digital Operator Display             |       | Fault Name                                                                                                 |
|--------------------------------------|-------|----------------------------------------------------------------------------------------------------|
| oFA0 I                               | oFA01 | Option Card Fault                                                                                          |
|                                      |       | Option not properly connected                                                                              |
| Cause                                |       | Possible Solution                                                                                          |
| The option card connection is faulty |       | Turn off the power and reconnect the option card.                                                          |
|                                      |       | • Check if the option card is properly plugged into the option port. Make sure the card is fixed properly. |

| Digital Operator Display            |                   | Fault Name                                                       |
|-------------------------------------|-------------------|------------------------------------------------------------------|
|                                     | oFA03             | Option Card Fault                                                |
| 0, 105                              |                   | Option card self-diagnostic error                                |
|                                     | oFA04             | Option Card Fault                                                |
| 0, 10,                              |                   | An error occurred attempting to write to the option card memory. |
| oFR30 to                            | oFA30 to<br>oFA43 | Option Card Fault                                                |
| oF843                               |                   | Communication ID error                                           |
| Cause                               |                   | Possible Solution                                                |
| Option card or hardware is damaged. |                   | Replace the option card. Contact Yaskawa for consultation.       |

### Minor Faults and Alarms

| Digital Operator Display |      | Minor Fault Name                            |                             |
|--------------------------|------|---------------------------------------------|-----------------------------|
| ERLL                     | CALL | Serial Communication Transmission Error     |                             |
|                          | CALL | Communication has not yet been established. |                             |
| Cause                    |      | Possible Solutions                          | Minor Fault<br>(H2-□□ = 10) |

| Communications wiring is faulty,<br>there is a short circuit, the wiring<br>is incorrect, or the connections are<br>poor. | <ul> <li>Check for wiring errors.</li> <li>Correct the wiring.</li> <li>Check for disconnected cables and short circuits. Repair as needed.</li> </ul>                                                   |     |
|----------------------------------------------------------------------------------------------------|----------------------------------------------------------------------------------------------------|-----|
| Programming error on the master side.                                                                                     | Check communications at start-up and correct programming errors.                                                                                                    | YES |
| Communications circuitry is damaged.                                                                                      | <ul> <li>Perform a self-diagnostics check.</li> <li>If the problem continues, replace the control board or the entire drive. Contact Yaskawa for instructions on replacing the control board.</li> </ul> |     |

| Digital Operator Display                                  |      | Minor Fault Name                                                                                                    |                             |  |
|-----------------------------------------------------------|------|----------------------------------------------------------------------------------------------------|-----------------------------|--|
| ruo_                                                      | C-D- | Cycle Power to Active Parameters                                                                                                    |                             |  |
|                                                           | Суго | Comm. Option Parameter Not Upgraded                                                                                                    |                             |  |
| Cause                                                     |      | Possible Solutions                                                                                                    | Minor Fault<br>(H2-□□ = 10) |  |
| Drive is not compatible with the option software version. |      | Turn off the power and upgrade the communication option<br>parameters.<br>Note: An alarm is triggered when the option software<br>version is earlier or an incompatible option is<br>installed to the drive. | YES                         |  |

## **Communication Errors**

Errors that may occur when accessing drive parameters using the BACnet objects are shown in *Table 8*.

| Error Code | Description                                                                                                    |
|------------|----------------------------------------------------------------------------------------------------|
| 03d        | BN_ERR_DEVICE_IS_BUSY<br>Writing to a parameter was attempted while the drive was saving parameters to non-volatile<br>memory.                                                                                                    |
| 27d        | BN_ERR_READ_ACCESS_DENIED<br>Invalid parameter register number used when reading.                                                                                                    |
| 37d        | BN ERR VALUE OUT OF RANGE<br>Value written to the parameter is out of the valid range.                                                                                                    |
| 40d        | BN_ERR_WRITE_ACCESS_DENIED<br>An invalid parameter register number was used when writing.<br>Writing to a parameter was attempted while the drive was in a mode that disables writing (i.e.,<br>writing while the drive was Auto-Tuning).<br>Writing to a parameter was attempted while the DC Bus had an Undervoltage (Uv) fault. |

#### Table 8 MEMOBUS to BACnet Error Conversion

#### **bUS Fault Tolerance**

#### **bUS Fault Auto-Restart**

Parameter F6-14, bUS Fault Auto Reset Select, will appear when the option is installed.

Setting F6-14 = 0 (Disabled) or F6-01 = 3 or greater (Alarm only) will cause the drive to declare an alarm after the time set in F6-04 has passed.

Setting F6-14 = 1 (Enabled) AND F6-01  $\neq$  3 (Fault) will cause the following operation: The bUS fault occurs after the F7-16 + F6-04 delay time and the Run command is removed from the drive. Then the option throws a bUS fault to the drive. When the condition is removed, the option commands a fault reset and returns control of the drive to the BACnet network.

Note: The option will only read parameters F6-01 and F6-14 from the drive during power-up.

#### **bUS Fault Delay**

Parameter F7-16, Communications Loss Detection Time Delay, will appear when the option is installed.

The setting value of F7-16 + F6-04 is the length of time that the option will delay sending the bUS fault to the drive.

The status LEDs on the option are not affected by the delay time set in F7-16; the LEDs will indicate the bUS condition immediately.

Note: The option will only read parameters F6-04 and F7-16 from the drive during power-up.

## 8 Drive Operations by BACnet

The drive operations that can be performed by BACnet communication depend on drive parameter settings. This section explains the functions that can be used and related parameter settings.

## Observing the Drive Operation

A controller can perform the following actions with BACnet communications at any time regardless of parameter settings:

- · observe drive status and drive control terminal status from a controller
- · read and write parameters
- · set and reset faults
- · set multi-function inputs.

## Controlling the Drive

Select an external reference and adjust the parameters in *Table 9* accordingly to start and stop the drive or set the frequency reference using BACnet communications.

| Reference Source     | Parameter | Name                            | Required Setting |
|----------------------|-----------|---------------------------------|------------------|
| External Deference 1 | b1-01     | Frequency Reference Selection 1 | 3                |
| External Reference 1 | b1-02     | Run Command Selection 1         | 3                |
| External Reference 2 | b1-15     | Frequency Reference Selection 2 | 3                |
|                      | b1-16     | Run Command Selection 2         | 3                |

#### Table 9 Setting Parameters for Drive Control from BACnet

Note: Input settings from the input terminals So and from BACnet communications are both linked by a logical OR operation.

## 9 BACnet Objects Supported

## Present Value Access

The Present Value (PV) of BACnet objects can be read. In addition, some PVs can be written or commanded. A commandable PV is similar to writing the value, but the value is actually written into a priority array. The value occupying the highest priority in the array will be used by the drive. The convention for showing how the PV is accessed is shown in *Table 10* and will be noted for the PV of each object.

| PV Access | Name        | Description                                                                                              |
|-----------|-------------|----------------------------------------------------------------------------------------------------|
| С         | Commandable | Value written to a priority array. The highest priority value in the array is then written to the drive. |
| R         | Readable    | Value is read-only                                                                                       |
| W         | Writable    | Value written to the drive                                                                               |

|  | Table 10 | Present | Value | Access | Values |
|--|----------|---------|-------|--------|--------|
|--|----------|---------|-------|--------|--------|

## Supported Properties of Objects

|                                 |        |                 | C                | bject Typ       | e               |                  |                 |
|---------------------------------|--------|-----------------|------------------|-----------------|-----------------|------------------|-----------------|
| Property                        | Device | Analog<br>Input | Analog<br>Output | Analog<br>Value | Binary<br>Input | Binary<br>Output | Binary<br>Value |
| Object_Identifier               | Yes    | Yes             | Yes              | Yes             | Yes             | Yes              | Yes             |
| Object_Name                     | Yes    | Yes             | Yes              | Yes             | Yes             | Yes              | Yes             |
| Object_Type                     | Yes    | Yes             | Yes              | Yes             | Yes             | Yes              | Yes             |
| System_Status                   | Yes    | -               | -                | -               | -               | _                | -               |
| Vendor_Name                     | Yes    | -               | -                | -               | -               | -                | -               |
| Vendor_Identifier               | Yes    | -               | -                | -               | -               | -                | -               |
| Model_Name                      | Yes    | -               | -                | -               | -               | -                | -               |
| Firmware_Revision               | Yes    | -               | -                | -               | -               | -                | -               |
| Protocol_Version                | Yes    | -               | -                | -               | -               | -                | -               |
| Protocol_Revision               | Yes    | -               | -                | -               | -               | -                | -               |
| Protocol_Services_Supported     | Yes    | -               | -                | -               | -               | -                | -               |
| Protocol_Object_Types_Supported | Yes    | -               | -                | -               | -               | -                | -               |
| Object_List                     | Yes    | -               | -                | -               | -               | -                | -               |
| Max_ADPU_Length_Accepted        | Yes    | -               | -                | -               | -               | -                | -               |
| Segmentation_Supported          | Yes    | -               | -                | -               | -               | -                | -               |

#### Table 11 Object Properties

|                        | Object Type |                 |                  |                 |                 |                  |                 |  |  |
|------------------------|-------------|-----------------|------------------|-----------------|-----------------|------------------|-----------------|--|--|
| Property               | Device      | Analog<br>Input | Analog<br>Output | Analog<br>Value | Binary<br>Input | Binary<br>Output | Binary<br>Value |  |  |
| ADPU_Timeout           | Yes         | -               | -                | -               | -               | -                | -               |  |  |
| Number_Of_ADPU_Retries | Yes         | -               | -                | -               | -               | -                | -               |  |  |
| Max_Masters            | Yes         | -               | -                | -               | -               | -                | -               |  |  |
| Max_Info_Frames        | Yes         | -               | -                | -               | -               | -                | -               |  |  |
| Device_Address_Binding | Yes         | -               | -                | -               | -               | -                | -               |  |  |
| Database_Revision      | Yes         | -               | -                | -               | -               | -                | -               |  |  |
| Present_Value          | -           | Yes             | Yes              | Yes             | Yes             | Yes              | Yes             |  |  |
| Status_Flags           | -           | Yes             | Yes              | Yes             | Yes             | Yes              | Yes             |  |  |
| Event_State            | -           | Yes             | Yes              | Yes             | Yes             | Yes              | Yes             |  |  |
| Reliability            | -           | Yes             | Yes              | Yes             | Yes             | Yes              | Yes             |  |  |
| Out_Of_Service         | -           | Yes             | Yes              | Yes             | Yes             | Yes              | Yes             |  |  |
| Units                  | -           | Yes             | Yes              | Yes             | -               | -                | -               |  |  |
| Priority_Array         | -           | -               | Yes <1>          | Yes <1>         | -               | Yes              | Yes             |  |  |
| Relinquish_Default     | -           | -               | Yes <1>          | Yes <1>         | -               | Yes              | Yes             |  |  |
| Polarity               | -           | -               | -                | -               | Yes             | Yes              | -               |  |  |
| Inactive_Text          | -           | -               | -                | -               | Yes             | Yes              | Yes             |  |  |
| Active_Text            | -           | -               | -                | -               | Yes             | Yes              | Yes             |  |  |

<1> For Commandable Object Instances only.

## Analog Input Objects

#### Table 12 Analog Input Objects

| Object ID | Object Name          | Modbus<br>Address | Precision | Range | Units | PV Access |
|-----------|----------------------|-------------------|-----------|-------|-------|-----------|
| AI1       | Analog Input 1 Level | 004EH             | XXXX.X    | -     | %     | R         |
| AI2       | Analog Input 2 Level | 004FH             | XXXX.X    | -     | %     | R         |
| AI3       | Not Used AI3         | -                 | -         | -     | -     | -         |
| AI4       | Not Used AI4         | -                 | -         | -     | -     | -         |
| AI5       | Not Used AI5         | -                 | -         | -     | -     | -         |
| AI6       | Display Format o1-03 | 0502H             | XXXXX     | -     | -     | R         |
| AI7       | Scale Format b5-20   | 01E2H             | XXXXX     | -     | -     | R         |
| AI8       | Inverter Model o2-04 | 0508F             | XXXXX     | -     | -     | R         |
| AI9       | Rated Current n9-01  | 05D0H             | XXXX.X    | _     | Amps  | R         |

## Analog Output Objects

| Object ID | Object Name           | Modbus<br>Address | Precision | Range      | Units | PV Access |
|-----------|-----------------------|-------------------|-----------|------------|-------|-----------|
| AO1       | Analog Output 1 Level | 0007H             | XXXX.X    | 0 to 100.0 | %     | С         |
| AO2       | Not Used AO2          | 0008H             | XXXX.X    | 0 to 100.0 | %     | С         |

Table 13 Analog Output Objects

## Analog Value Objects

#### Table 14 Analog Value Objects

| Object ID | Object Name              | Modbus<br>Address | Precision                                                                                                | Range             | Units                     | PV Access |
|-----------|--------------------------|-------------------|----------------------------------------------------------------------------------------------------|-------------------|---------------------------|-----------|
| AV1       | Operation Cmd            | 0001H             | XXXXX                                                                                                    | 0 to 65535        | -                         | С         |
| AV2       | Frequency Cmd            | 0002H             | XXX.XX<br>Depends on<br>o1-03                                                                            | 0.00 to<br>600.00 | Hz<br>Depends on<br>o1-03 | С         |
| AV3       | PI Setpoint Cmd          | 0006H             | XXX.XX                                                                                                   | 0.00 to<br>100.00 | %                         | С         |
| AV4       | MF Output 1 Cmd          | 0009H             | XXXXX                                                                                                    | 0 to 255          | -                         | С         |
| AV5       | Reference Select Cmd     | 000FH             | XXXXX                                                                                                    | -                 | -                         | С         |
| AV6       | Drive Status             | 0020H             | XXXXX                                                                                                    | -                 | -                         | R         |
| AV7       | Fault Details            | 0021H             | XXXXX                                                                                                    | -                 | -                         | R         |
| AV8       | Data Link Status         | 0022H             | XXXXX                                                                                                    | -                 | -                         | R         |
| AV9       | Frequency Reference      | 0040H             | XXX.XX<br>Depends on<br>o1-03                                                                            | -                 | Hz<br>Depends on<br>o1-03 | R         |
| AV10      | Output Frequency         | 0041H             | XXX.XX<br>Depends on<br>o1-03                                                                            | -                 | Hz<br>Depends on<br>01-03 | R         |
| AV11      | Output Voltage           | 0045H             | XXXX.X                                                                                                   | -                 | Volts                     | R         |
| AV12      | Output Current           | 0026H             | XXXX.X                                                                                                   | -                 | Amps                      | R         |
| AV13      | Output Power             | 0047              | XXXX.X<br>(for drives<br>rated above<br>11 kVA)<br>XXX.XX<br>(for drives<br>rated 11<br>kVA or<br>lower) | _                 | kW                        | R         |
| AV14      | Torque Reference (U1-09) | 0048H             | XXXX.X                                                                                                   | -                 | %                         | R         |
| AV15      | MF Input Status          | 002BH             | XXXXX                                                                                                    | _                 | -                         | R         |

| Object ID | Object Name        | Modbus<br>Address | Precision                                                                                                    | Range                                                                                                    | Units | PV Access |
|-----------|--------------------|-------------------|----------------------------------------------------------------------------------------------------|----------------------------------------------------------------------------------------------------|-------|-----------|
| AV16      | Drive Status 2     | 002CH             | XXXXX                                                                                                    | -                                                                                                    | -     | R         |
| AV17      | MF Output Status   | 002DH             | XXXXX                                                                                                    | -                                                                                                    | -     | R         |
| AV18      | DC Bus Voltage     | 0031H             | XXXX.X                                                                                                    | -                                                                                                    | Volts | R         |
| AV19      | PI Feedback Level  | 0038H             | XXXX.X                                                                                                    | -                                                                                                    | %     | R         |
| AV20      | PI Input Level     | 0039H             | XXXX.X                                                                                                    | -                                                                                                    | %     | R         |
| AV21      | PI Output Level    | 003AH             | XXXX.X                                                                                                    | -                                                                                                    | %     | R         |
| AV22      | CPU Software       | 004DH             | XXXXX                                                                                                    | -                                                                                                    | -     | R         |
| AV23      | Flash Number       | 005BH             | XXXXX                                                                                                    | -                                                                                                    | -     | R         |
| AV24      | Comm Error Detail  | 003DH             | XXXXX                                                                                                    | -                                                                                                    | -     | R         |
| AV25      | kVA Setting        | 0508H             | XXXXX                                                                                                    | -                                                                                                    | -     | R         |
| AV26      | Control Method     | 0102H             | XXXXX                                                                                                    | -                                                                                                    | -     | R         |
| AV27      | Accel Time         | 0200H             | $\begin{array}{c} XXXX.X\\ (when\\ C1-10=1)\\ XXX.XX\\ (when\\ C1-10=0) \end{array}$                                 | $\begin{array}{c} 0.0 \ \text{to} \ 6000.0 \\ (\text{when} \\ \text{C1-10} = 1) \\ 0.00 \ \text{to} \\ 600.00 \\ (\text{when} \\ \text{C1-10} = 0) \end{array}$ | Sec   | W         |
| AV28      | Decel Time         | 0201H             | $\begin{array}{c} XXXX.X \\ (when \\ C1-10 = 1) \\ XXX.XX \\ (when \\ C1-10 = 0) \\ (when \\ C1-10 = 0) \end{array}$ | $\begin{array}{c} 0.0 \ to \ 6000.0 \\ (when \\ C1-10 = 1) \\ 0.00 \ to \\ 600.00 \\ (when \\ C1-10 = 0) \end{array}$                                           | Sec   | W         |
| AV29 <1>  | Parameter Number   | -                 | XXXXX                                                                                                    | 0 to FFFFH                                                                                                    | -     | W         |
| AV30 <1>  | Parameter Data     | -                 | XXXXX                                                                                                    | 0 to FFFFH                                                                                                    | -     | W         |
| AV31 <2>  | Not Used AV31      | 08F5H             | -                                                                                                    | -                                                                                                    | -     | R         |
| AV32 <2>  | Not Used AV32      | 08F5H             | -                                                                                                    | -                                                                                                    | -     | R         |
| AV33 <2>  | Drive kWh          | 005CH &<br>005DH  | XXXXXXXX<br>.X                                                                                                    | 0.0 to<br>32767999.9                                                                                                    | -     | R         |
| AV34 <2>  | Not Used AV34      | 08F5H             | -                                                                                                    | -                                                                                                    | -     | R         |
| AV35 <3>  | Drive Run Time     | 004CH             | XXXX                                                                                                    | -                                                                                                    | Hours | R         |
| AV36 <3>  | Output Freq In %   | 003FH             | XXX.XX                                                                                                    | -                                                                                                    | %     | R         |
| AV37 <3>  | Output Freq In RPM | 003EH             | XXXX                                                                                                    | _                                                                                                    | RPM   | R         |
| AV38 <3>  | Torque Iq (U6-01)  | 0051H             | XXX.X                                                                                                    | -                                                                                                    | %     | R         |
| AV39 <3>  | Drv Ctrl Status    | 07DDH             | X                                                                                                    | -                                                                                                    | -     | R         |

| Object ID | Object Name       | Modbus<br>Address | Precision | Range | Units | PV Access |
|-----------|-------------------|-------------------|-----------|-------|-------|-----------|
| AV40 <3>  | Last Drive Fault  | 0081H             | XXX.XX    | -     | -     | R         |
| AV41 <3>  | Not Used AV41     | 08F5H             | XXXX      | -     | -     | R         |
| AV42 <3>  | Current Sys Fault | 0080H             | XXXX      | -     | -     | R         |

<1> *Refer to Accessing Drive Parameters and the Enter Command on page 44* for an explanation of how to read and write drive parameters not listed in the analog or binary objects.

<2> Available for option card software versions VST800265 and later. Refer to *Figure 2* to find the option card software version number.

<3> Available for option card software versions VST800266 and later. Refer to *Figure 2* to find the option card software version number.

#### Binary Input Objects

| Object ID                    | Object Name          | Modbus<br>Address | Active Text | Inactive<br>Text | PV Access |
|------------------------------|----------------------|-------------------|-------------|------------------|-----------|
| BI1                          | Input Terminal 1     | 002BH:bit 0       | ON          | OFF              | R         |
| BI2                          | Input Terminal 2     | 002BH:bit 1       | ON          | OFF              | R         |
| BI3                          | Input Terminal 3     | 002BH:bit 2       | ON          | OFF              | R         |
| BI4                          | Input Terminal 4     | 002BH:bit 3       | ON          | OFF              | R         |
| BI5                          | Input Terminal 5     | 002BH:bit 4       | ON          | OFF              | R         |
| BI6                          | Input Terminal 6     | 002BH:bit 5       | ON          | OFF              | R         |
| BI7                          | Input Terminal 7     | 002BH:bit 6       | ON          | OFF              | R         |
| BI8                          | Multi-Function Out 1 | 0020H:bit 5       | ON          | OFF              | R         |
| BI9                          | Multi-Function Out 2 | 0020H:bit 6       | ON          | OFF              | R         |
| BI10 to BI27<br>< <b>1</b> > | Not Used BIoo        | n/a               | ALARM       | OK               | R         |
| BI28 <1>                     | Drive Fault Status   | 004BH:bit 7       | FAULT       | OK               | R         |
| BI29 <1>                     | Drive Alarm Status   | 004BH:bit 6       | ALARM       | OK               | R         |
| BI30 <1>                     | Not Used BI30        | n/a               | ALARM       | OK               | R         |

Table 15 Binary Input Objects

<1> Available for option card software versions VST800266 and later. Refer to *Figure 2* to find the option card software version number.

## Binary Output Objects

| Object ID | Object Name          | Modbus<br>Address | Active Text | Inactive<br>Text | PV Access |
|-----------|----------------------|-------------------|-------------|------------------|-----------|
| BO1       | MF Output M1-M2      | 0009H:bit 0       | ON          | OFF              | С         |
| BO2       | MF Output P1-PC      | 0009H:bit 1       | ON          | OFF              | С         |
| BO3       | MF Output P2-PC      | 0009H:bit 2       | ON          | OFF              | С         |
| BO4       | Ref Sel: PI Setpoint | 000FH:bit 1       | ON          | OFF              | С         |
| BO5       | Ref Sel: Term S5 IN  | 0001H: bit 8      | ON          | OFF              | С         |
| BO6       | Ref Sel: Term S6 IN  | 0001H: bit 9      | ON          | OFF              | С         |
| BO7       | Ref Sel: Term S7 IN  | 0001H: bit 10     | ON          | OFF              | С         |

Table 16 Binary Output Objects

## Binary Value Objects

#### Table 17 Binary Value Objects

| Object ID | Object Name             | Modbus<br>Address | Active Text | Inactive<br>Text | PV Access |
|-----------|-------------------------|-------------------|-------------|------------------|-----------|
| BV1       | Run FWD Cmd             | 0001H:bit 0       | RUN         | OFF              | С         |
| BV2       | Run REV Cmd             | 0001H:bit 1       | REV         | OFF              | С         |
| BV3       | Ext Fault Cmd           | 0001H:bit 2       | FAULT       | OFF              | С         |
| BV4       | Fault Reset Cmd         | 0001H:bit 3       | RESET       | OFF              | С         |
| BV5       | Com Net Cmd             | 0001H:bit 4       | COM         | LOCAL            | С         |
| BV6       | Com Cntrl Cmd           | 0001H:bit 5       | COM         | LOCAL            | С         |
| BV7       | MF Input 3 Cmd          | 0001H:bit 6       | ON          | OFF              | С         |
| BV8       | MF Input 4 Cmd          | 0001H:bit 7       | ON          | OFF              | С         |
| BV9       | MF Input 5 Cmd          | 0001H:bit 8       | ON          | OFF              | С         |
| BV10      | MF Input 6 Cmd          | 0001H:bit 9       | ON          | OFF              | С         |
| BV11      | MF Input 7 Cmd          | 0001H:bit 10      | ON          | OFF              | С         |
| BV12      | Set Fault Contact Cmd   | 0009H:bit 6       | ENABLE      | OFF              | С         |
| BV13      | RUN-STOP                | 0020H:bit 0       | RUN         | OFF              | R         |
| BV14      | REV-FWD                 | 0020H:bit 1       | REV         | FWD              | R         |
| BV15      | READY                   | 0020H:bit 2       | READY       | OFF              | R         |
| BV16      | FAULT                   | 0020H:bit 3       | FAULTED     | OFF              | R         |
| BV17      | Data Set Error          | 0020H:bit 4       | ERROR       | OFF              | R         |
| BV18      | Overcurrent - Gnd Fault | 0021H:bit 0       | OC-GF       | OFF              | R         |
| BV19      | Main Ckt Overvoltage    | 0021H:bit 1       | OV          | OFF              | R         |

| Object ID | Object Name           | Modbus<br>Address | Active Text | Inactive<br>Text | PV Access |
|-----------|-----------------------|-------------------|-------------|------------------|-----------|
| BV20      | Drive Overload        | 0021H:bit 2       | OL2         | OFF              | R         |
| BV21      | Drive Overheat        | 0021H:bit 3       | OH1-OH2     | OFF              | R         |
| BV22      | Fuse Blown            | 0021H:bit 5       | PUF         | OFF              | R         |
| BV23      | PI Feedback Loss      | 0021H:bit 6       | FBL         | OFF              | R         |
| BV24      | External Fault        | 0021H:bit 7       | EF0-EF      | OFF              | R         |
| BV25      | Hardware Error        | 0021H:bit 8       | CPF         | OFF              | R         |
| BV26      | Mtr Ovrld-OvrTorque   | 0021H:bit 9       | OL1-OL3     | OFF              | R         |
| BV27      | Overspeed             | 0021H:bit 10      | OS-DEV      | OFF              | R         |
| BV28      | Main Ckt Undervoltage | 0021H:bit 11      | UV          | OFF              | R         |
| BV29      | MCU, Cntl Pwr Sy Err  | 0021H:bit 12      | UV1-2-3     | OFF              | R         |
| BV30      | Output Phase Loss     | 0021H:bit 13      | LF          | OFF              | R         |
| BV31      | Communication Error   | 0021H:bit 14      | CE          | OFF              | R         |
| BV32      | Operator Disconnect   | 0021H:bit 15      | OPR         | OFF              | R         |
| BV33      | Operating             | 002CH:bit 0       | OPERATING   | OFF              | R         |
| BV34      | Zero Speed            | 002CH:bit 1       | ON          | OFF              | R         |
| BV35      | Frequency Agree       | 002CH:bit 2       | ON          | OFF              | R         |
| BV36      | Desired Freq Agree    | 002CH:bit 3       | ON          | OFF              | R         |
| BV37      | Frequency Detect 1    | 002CH:bit 4       | ON          | OFF              | R         |
| BV38      | Frequency Detect 2    | 002CH:bit 5       | ON          | OFF              | R         |
| BV39      | Drv Startup Complete  | 002CH:bit 6       | ON          | OFF              | R         |
| BV40      | Low Voltage Detect    | 002CH:bit 7       | ON          | OFF              | R         |
| BV41      | Base Block            | 002CH:bit 8       | ON          | OFF              | R         |
| BV42      | Frequency Ref Mode    | 002CH:bit 9       | COM         | LOCAL            | R         |
| BV43      | Run Command Mode      | 002CH:bit 10      | COM         | LOCAL            | R         |
| BV44      | Overtorque Detect     | 002CH:bit 11      | ON          | OFF              | R         |
| BV45      | Frequency Refer Lost  | 002CH:bit 12      | ON          | OFF              | R         |
| BV46      | Retry Error           | 002CH:bit 13      | ON          | OFF              | R         |
| BV47      | Modbus Comms Error    | 002CH:bit 14      | ON          | OFF              | R         |
| BV48      | Modbus Timeout Error  | 002CH:bit 15      | ON          | OFF              | R         |
| BV49      | CRC Error             | 003DH:bit 0       | ON          | OFF              | R         |
| BV50      | Invalid Data Length   | 003DH:bit 1       | ON          | OFF              | R         |
| BV51      | Parity Error          | 003DH:bit 3       | ON          | OFF              | R         |
| BV52      | Overrun Error         | 003DH:bit 4       | ON          | OFF              | R         |
| BV53      | Framing Error         | 003DH:bit 5       | ON          | OFF              | R         |

| Object ID | Object Name       | Modbus<br>Address | Active Text | Inactive<br>Text | PV Access |
|-----------|-------------------|-------------------|-------------|------------------|-----------|
| BV54      | Timeout Error     | 003DH:bit 6       | ON          | OFF              | R         |
| BV55 <1>  | Parameter Accept  | 0910H:bit 0       | ON          | OFF              | W         |
| BV56 <1>  | Parameter Enter   | 0900H:bit 0       | ON          | OFF              | W         |
| BV57      | Drive Comms Error | -                 | ON          | OFF              | R         |

<1> *Refer to Accessing Drive Parameters and the Enter Command on page 44* for an explanation of how to read and write drive parameters not listed in the analog or binary objects.

## Device Object

The Device Object fully describes the BACnet device to the network. Notable is that the Device Object Instance ID and the Device Object Name are configurable.

The Device Object Instance ID is a unique internetwork-wide numerical value. It is a 22-bit value that can range from 0 to 4,194,303. It is configurable by parameters F6-48 and F6-49. Any changes to these parameters will not take effect until the power is cycled to the drive.

The Device Object Name is a unique internetwork-wide character string. It is a 20-character string. It is writable from the BACnet network. Any new string written will not take effect until the power is cycled to the drive.

## 10 Accessing Drive Parameters and the Enter Command

## Reading Drive Parameters

Reading drive parameters not listed in the analog or digital objects is accomplished using AV29 and AV30 as shown below:

1. In decimal, write the desired Modbus register to AV29.

2. In decimal, read the value at the given register from AV30.

For example, to read the Frequency Reference Upper Limit, read from parameter d2-01.

Parameter d2-01 is located at Modbus register 0289H, which is decimal 649.

Set AV29 to "649"

Read AV30 to get the value.

## Writing Drive Parameters

Writing drive parameters not listed in the analog or digital objects is accomplished using AV29, AV30, and BV55 or BV56 as shown below:

- 1. In decimal, write the desired Modbus register to AV29.
- 2. In decimal, write the value to be written into AV30.
- **3.** At this point the value is pending. One of two actions must be taken to complete the writing process:

Set BV55 to "ON" to move data to active memory.

Set BV56 to "ON" to move data into active memory and save to non-volatile memory.

For example, to reset the KWH Monitor, write a value of "1" to parameter o1-12.

Parameter o1-12 is located at Modbus register 0512H, which is decimal 1298.

Set AV29 to "1298"

Set AV30 to "1"

Set BV55 to "ON" or "1".

## Enter Command

Enter Commands are only required when using AV29 and AV30 to write drive parameters. An Enter command is not required when reading or writing to the other BACnet objects.

When writing parameters to the drive from a controller using BACnet communications, an Enter command must be issued to enable these parameters. This section describes the types and functions of the Enter commands.

#### **Enter Command Types**

The drive supports two types of Enter commands as shown in *Table 18*.

| BACnet Object     | Modbus Address | Description                                                                                                    |
|-------------------|----------------|----------------------------------------------------------------------------------------------------|
| BV55 (Write "ON") | 0910H (bit 0)  | Writes data in the active RAM only. Parameter changes are lost when the drive is shut off.                                                                      |
| BV56 (Write "ON") | 0900H (bit 0)  | Simultaneously writes data into the EEPROM (non-volatile memory) of the drive and enables the data in active RAM. Parameter changes remain after cycling power. |

Table 18 Enter Command Types

Note: The EEPROM can only be written to 100,000 times, so it is recommended to limit the number of times writing to the EEPROM. The Enter command registers 0900H and 0910H are write-only and if these registers are read, the register address will be read as "OFF" or "Ø". However, BACnet objects BV55 and BV56 can be read without error.

## 11 BACnet Protocol Implementation Conformance Statement (PICS)

Date: 06/01/2016

Vendor Name: Yaskawa

Product Name: AC Motor Controller

#### Product Model Number: SI-B3

#### **Application Software Version:** VST80026x **Firmware Revision:** 1.8 **BACnet Protocol Revision:** 4

**Product Description:** The Yaskawa SI-B3/V BACnet option connects a V1000 Drive to a standard BACnet MS/TP network. The V1000 may be fully controlled and monitored over BACnet. All drive parameters are available for reading and writing.

#### **BACnet Standardized Device Profile (Annex L):**

- BACnet Operator Workstation (B-OWS)
- BACnet Building Controller (B-BC)
- BACnet Advanced Application Controller (B-AAC)
- BACnet Application Specific Controller (B-ASC)
- BACnet Smart Sensor (B-SS)
- BACnet Smart Actuator (B-SA)

#### List all BACnet Interoperability Building Blocks Supported (Annex K):

- Data Sharing-ReadProperty-B (DS-RP-B)
- Data Sharing-WriteProperty-B (DS-WP-B)
- Data Sharing ReadProperty Multiple B (DS-RPM-B)
- Data Sharing WriteProperty Multiple B (DS-WPM-B)
- Device Management-Dynamic Device Binding-B (DM-DDB-B)
- Device Management-Dynamic Object Binding-B (DM-DOB-B)
- Device Management-DeviceCommunicationControl-B (DM-DCC-B)
- Device Management-ReinitializeDevice-B (DM-RD-B)

#### Segmentation Capability:

- Segmented requests supported Window Size
- Segmented responses supported Window Size\_\_\_\_\_

#### **Standard Object Types Supported:**

- Device Object
- · Analog Input Object
- Analog Output Object
- Analog Value Object
- Binary Input Object
- Binary Output Object
- · Binary Value Object

#### **Data Link Layer Options:**

- BACnet IP, (Annex J)
- BACnet IP, (Annex J), Foreign Device
- ISO 8802-3, Ethernet (Clause 7)
- ANSI/ATA 878.1, 2.5 Mb. ARCNET (Clause 8)
- ANSI/ATA 878.1, RS-485 ARCNET (Clause 8), baud rate(s)\_\_\_\_\_
- MS/TP master (Clause 9), baud rate(s): 9600bps, 19200bps, 38400bps, 76800bps.
- MS/TP slave (Clause 9), baud rate(s):\_\_\_
- Point-To-Point, EIA 232 (Clause 10), baud rate(s):\_\_\_\_\_
- Point-To-Point, modem, (Clause 10), baud rate(s):\_\_\_\_\_
- LonTalk, (Clause 11), medium:\_\_\_\_
- Other:

#### **Device Address Binding:**

Is static device binding supported? (This is currently necessary for two-way communication with MS/TP slaves and certain other devices.)  $\Box$  Yes  $\Box$ No

#### **Networking Options:**

• Router, Clause 6 - List all routing configurations, e.g., ARCNET-Ethernet, Ethernet-MS/ TP, etc.

- Annex H, BACnet Tunneling Router over IP
- BACnet/IP Broadcast Management Device (BBMD)

Does the BBMD support registrations by Foreign Devices?  $\Box$  Yes  $\Box$  No

#### **Character Sets Supported:**

#### 11 BACnet Protocol Implementation Conformance Statement (PICS)

Indicating support for multiple character sets does not imply that they can all be supported simultaneously.

• ANSI X3.4 • IBM • /Microsoft • DBCS • ISO 8859-1 • ISO 10646 (UCS-2) • ISO 10646 (UCS-4) • JIS C 6226

# If this product is a communication gateway, describe the types of non-BACnet equipment/networks(s) that the gateway supports:

Not supported

## 12 Specifications

#### Table 19 Option Specifications

| Item                                               | Specification                                                                                                    |  |
|----------------------------------------------------|----------------------------------------------------------------------------------------------------|--|
| Model                                              | SI-B3/V option                                                                                                    |  |
| Interface MS/TP (Master-Slave/Token-Passing)RS-485 |                                                                                                    |  |
| Option Conformance                                 | BTL certified                                                                                                    |  |
| Connector Type 4-pin removable terminal block      |                                                                                                    |  |
| Max Number of Drives                               | 128 addresses available per MS/TP network segment. Actual maximum number<br>of units depends on total network transceiver load. Refer to EIA-485 standards<br>for details on network hardware specifications. |  |
| Protocol                                           | BACnet MS/TP                                                                                                    |  |
| Communication Speed                                | 1200, 2400, 4800, 9600,19200, 38400, 57600, 76800, 115200 bps                                                                                                    |  |
| Ambient Temperature                                | -10 to +60 °C                                                                                                    |  |
| Humidity                                           | 95% relative humidity (non-condensing)                                                                                                    |  |
| Storage Temperature                                | -20 to +85 °C                                                                                                    |  |
| Area of Use                                        | Indoors                                                                                                    |  |
| Altitude                                           | Up to 1000 meters without derating, up to 3000 m with output current and voltage derating.                                                                                                    |  |

#### **Revision History**

The revision dates and the numbers of the revised manuals appear on the bottom of the back cover.

Example: MANUAL NO. TOEP YAICOM 19A Published in USA <u>April 2015</u> <u>15-4</u> Date of original publication

Date of publication

| Date of Publication | Revision<br>Number                                                                                                    | Section                | Revised Content                                                        |  |
|---------------------|----------------------------------------------------------------------------------------------------|------------------------|------------------------------------------------------------------------|--|
| December 2017       | <2>                                                                                                    | 2                      | Revision: Table 1. software version                                    |  |
| May 2016            | S Revision: Connection diag 6 Addition: Parameters F6-0 All Addition: Support for option VST800266 Addition: AV31 to AV42 | 5                      | Revision: Connection diagrams                                          |  |
|                     |                                                                                                    | 6                      | Addition: Parameters F6-04, F6-14, and F7-16                           |  |
|                     |                                                                                                    | All                    | Addition: Support for option software versions VST800265 and VST800266 |  |
|                     |                                                                                                    | Addition: AV31 to AV42 |                                                                        |  |
|                     |                                                                                                    | Addition BI10 to BI30  | Addition BI10 to BI30                                                  |  |
| April 2015          | -                                                                                                    | -                      | First Edition                                                          |  |

This Page Intentionally Blank

# YASKAWA AC Drive V1000 Option **BACnet MS/TP** Installation & Technical Manual

YASKAWA AMERICA, INC.

2121 Norman Drive South, Waukegan, IL 60085, U.S.A. Phone: (800) YASKAWA (927-5292) or 1-847-887-7000 Fax: 1-847-887-7310 http://www.yaskawa.com

#### YASKAWA ELÉTRICO DO BRASIL LTDA.

Avenida Piraporinha 777, Diadema, São Paulo, 09950-0000, Brasil Phone: 55-11-3585-1100 Fax: 55-11-3585-1187 http://www.yaskawa.com.br

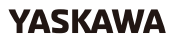

YASKAWA AMERICA, INC.

In the event that the end user of this product is to be the military and said product is to be employed in any weapons systems or the manufacture thereof, the export will fall under the relevant regulations as stipulated in the Foreign Exchange and Foreign Trade Regulations. Therefore, be sure to follow all procedures and submit all relevant documentation according to any and all rules, regulations and laws that may apply. Specifications are subject to change without notice for ongoing product modifications and improvements. © 2015 YASKAWA AMERICA, INC. All rights reserved.

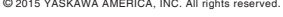

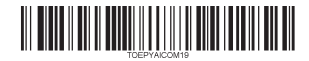

MANUAL NO. TOEP YAICOM 19B <2> Published in U.S.A. December 2017